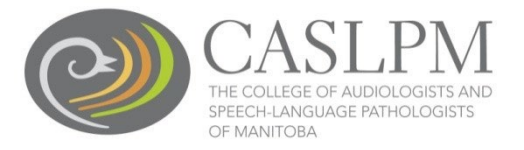

## Once you have received all three Record and Registry check documents:

1. Select 'My Profile' on the right side of your dashboard.

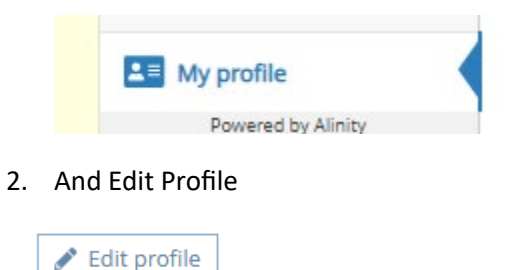

3. Scroll down to the Employment section. If you need to make any changes to your employer or professional liability insurance, click 'Yes' under the employment section and complete the changes. If there are no changes, click 'No' and continue with the record and registry checks update by scrolling down the page.

\* Do you need to make changes to the above employer and/or professional liability insurance? Ores 
No

4. To upload, click the upload button for each corresponding document:

| RECORD AND REGISTRY CHECKS                                                                                                    |                                                                                                    |                                                                                                    |
|----------------------------------------------------------------------------------------------------|----------------------------------------------------------------------------------------------------|----------------------------------------------------------------------------------------------------|
| The dates below indicate the mo                                                                                                    | est recent Record and Registry Cl                                                                           | necks on file with the College.                                                                                                    |
| According to Regulation, the Col<br>hat all registrants provide satisf<br>application for registration and o<br>Practice with the College. | lege of Audiologists and Speech<br>actory criminal record, child abu<br>every fifth year thereafter in orde | <ul> <li>Language Pathologists of Manitoba (the College) requires<br/>se registry, and adult abuse registry checks at the time of initial<br/>er to maintain registration and eligibility for a Certificate of</li> </ul> |
| Document                                                                                                    | Valid                                                                                                    | Expiry                                                                                                    |
| Adult abuse registry check                                                                                                    | 2020-08-31                                                                                                  | 2025-08-31                                                                                                    |
| * Additional Document                                                                                                    |                                                                                                    |                                                                                                    |
| Document                                                                                                    | Valid                                                                                                    | Expiry                                                                                                    |
| Child abuse registry check                                                                                                    | 2020-08-31                                                                                                  | 2025-08-31                                                                                                    |
| * Additional Document                                                                                                    |                                                                                                    |                                                                                                    |
| Document                                                                                                    | Valid                                                                                                    | Expiry                                                                                                    |
| Criminal record check                                                                                                    | 2020-09-29                                                                                                  | 2025-09-29                                                                                                    |
| * Additional Document                                                                                                    |                                                                                                    |                                                                                                    |

5. To delete a document, click the delete icon beside the document you wish to delete

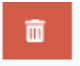

6. Once you have uploaded all three documents, click 'Submit' at the bottom of the page.

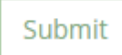